مان نیندندی Deputy of Research and Technology و خدمات بهداشتی درمائی قسم Oom University of Medical Sciences and Health Service

# راهنمای استفاده از Wiley

#### مقدمه

این پایگاه در حال حاضر گسترده ترین مجموعه چند رشته ای با بیش از ۶ میلیون مقاله از ۱۵۰۰ مجله و ۲۰۰۰۰ کتاب آنلاین، صدها پروتکل آزمایشگاهی و کتاب مرجع و پایگاه های اطلاعاتی در زمینه علوم پزشکی و تکنولوژی است. در سال ۲۰۰۷ با خرید مجموعه Blackwell کیفیت محصولات خود را در زمینه علوم اجتماعی بالاتر برد و با ترکیب این دو ناشر به دومین ناشر بزرگ در زمینه پزشکی تبدیل گردید.

دسترسی به این پایگاه از طریق سایت دانشگاه بخش منابع الکترونیک آدرس<u>http://onlinelibrary.wiley.com</u> برای دانشگاه ها امکانیذیر است.

| Wiley Online Library and Oni                       | en by<br>a University of Medical Sciences                                         |                                                                 | Login / Register                                |
|----------------------------------------------------|-----------------------------------------------------------------------------------|-----------------------------------------------------------------|-------------------------------------------------|
| Acceleration<br>Today<br>Biomitefic put            | ng research discovery to<br>'s research, tor<br>stortions, articles, keyworth, et | shape a better fature<br>norrow's innovat<br>e.<br>Ad           | Lion<br>Q<br>vanced Search                      |
| 1,600+ Journals                                    | 200+ Ref                                                                          | erence Works 2                                                  | 1,000+ Online Books                             |
| lesources                                          |                                                                                   |                                                                 |                                                 |
| Researchers<br>Angister unline<br>and manage dects | Librarians<br>Manage your account<br>New products and solutions                   | Societies<br>Publish with Wiley<br>Explore our resource library | Authors<br>Submit a paper<br>Track your anticle |
|                                                    |                                                                                   |                                                                 | ی صفحه اصلی                                     |
|                                                    |                                                                                   |                                                                 | <u> ا</u> : مرور الفبايي منابع                  |
|                                                    |                                                                                   | وضوعى منابع                                                     | <u>Browse</u> : مرور ليست م                     |
|                                                    |                                                                                   | اه                                                              | منابع کمکی محتوای پایگ                          |
|                                                    |                                                                                   | يا عنوان منبع                                                   | باكس جستجوى كليدواژه                            |
|                                                    |                                                                                   | 1 1.11                                                          |                                                 |

## ثبت نام در Wiley

برای عضویت در این پایگاه می توان از طریق انتخاب گزینه Register در بالای صفحه، فرم ثبت نام را تکمیل نموده و از امکانات ذخیره کردن نتایج و سیستم آگاهی رسانی ( Alert ) استفاده نمایید.

مان نیندرهی Deputy of Research and Technology و خدمات بهداشتی درمائی قسیم

**Qom University of Medical Sciences and Health Services** 

| Wiley Online Library                                                                                                    | Wiley Online Library                          | t 33                                                                                                    | ×              |   |
|----------------------------------------------------------------------------------------------------|-----------------------------------------------|----------------------------------------------------------------------------------------------------|----------------|---|
| and and a second second s | Log in to Wiley Chline L<br>Inst a Calera III | ibrary                                                                                                    | en.            |   |
|                                                                                                    | Buter partents                                |                                                                                                    | and the second |   |
|                                                                                                    | from your painteent                           |                                                                                                    |                |   |
| tindos Jaurinis.                                                                                                    | Purget passeed?                               | in the second                                                                                                    | colle o dine   |   |
| Resources                                                                                                    | 1079 C 100 -                                  | 10117 ( Trime, 114)8-                                                                                                    |                |   |
| Maria Maria                                                                                                    | Des Min                                       | Contraction of the local division of the local division of the loc |                | 6 |

جستجوی ساده Basic Search

برای انجام جستجوی ساده کلیدواژه یا عنوان منبع مورد نظر را در باکس جستجو وارد نموده گزینه جستجو را انجام دهید

در صورتی که گزینه All contentرا انتخاب نمایید جستجو در تمام پایگاه اعم از عنوان مقاله، چکیده و متن انجام می شود ولی با انتخاب گزینه Publication titlesجستجوی در عناوین مجلات و کتب خاص، پروتکل های آزمایشگاهی و ... انجام خواهد شد.

| Wiley Online I | Library Access by<br>Open Union | ensity of Medical Sciences                                             |                      | Login / Register |
|----------------|---------------------------------|------------------------------------------------------------------------|----------------------|------------------|
|                | Accelerating re<br>Today's r    | esearch discovery to shape a better future<br>research, tomorrow's inr | novation             | -2               |
|                | Sound publicat                  | ions, articlos, seguedat, otic                                         | Q<br>Advanced Search |                  |
| 1,600          | )+ Journals                     | 200+ Reference Works                                                   | 21,000+ Onlin        | e Books          |

#### جستجوى پيشرفته Advanced search

برای انجام جستجوی پیشرفته ابتدا روی گزینه <u>Advanced search</u> در باکس جستجوی ساده کلیک نمایید. در پنجره گشوده شده کلیدواژه مورد نظر را وارد کرده و عملگرهای مناسب برای ترکیب کلیدواژه ها استفاده نمایید. تا نتایج بهتری را بازیابی نمایید. جهت افزودن باکس جستجوی اضافی گزینه Add another row را کلیک نمایید. از قسمت SPECIFY DATE RANGE محدوده زمانی مورد نظر را انتخاب نمایید.

Deputy of Research and Technology

دانشگاه علوم پزشکی و خدمات بهداشتی درمانی قـــم

Qom University of Medical Sciences and Health Services

| ADVANCED SEARCH. DITATION SEAR      |               | RCH . |  |
|-------------------------------------|---------------|-------|--|
| Advanced search                     |               |       |  |
| Anywhere •                          | ch taern      | ×     |  |
| Anyouthairs                         | ch territ     | ×     |  |
| Anywhere *                          | th term       | ×     |  |
| Published in                        |               |       |  |
| Enter a journal, book, or reference | e work little |       |  |

توجه داشته باشید هنگام جستجوی عبارت آنرا داخل گیومه " " قرار دهید.

منوی کشویی جلوی باکس جستجو، دارای فیلدهای متعددی است که می توان آنرا برحسب نیاز انتخاب نمود. این فیلدها شامل نام مجله، عنوان مقاله، نویسنده، متن کامل، کلیدواژه، ISSN, ISBN,DOIو غیره است.

## صفحه نتايج ( Search Results )

در این صفحه تعداد رکوردهای بازیابی شده ارائه شده است. که در زیر هر رکورد گزینه هایی چون Abstract, Article, در این صفحه تعداد رکوردهای بازیابی شده ارائه شده است. که در زیر هر کدام اطلاعاتی را مشاهده می نمایید.

در صفحه نتایج ارائه شده گزینه های مختلفی وجود دارد که به ترتیب به توضیح آن می پردازیم

- ۲. FILTER LIST با استفاده از این گزینه در سمت راست صفحه نتابج، می توان نتایج را به مدارک خاص محدود نمود. برای مثال ) Journalمجله(
- ۲. : Save to Profileبا استفاده از این گزینه می توان رکوردهای مورد نظر را در پروفایل شخصی خود ذخیره نمود. تا در آینده از آنها استفاده کرد.
- ۲. : Export Citationبا استفاده از این گزینه رکوردهای انتخابی خود را می توانید به نرم افزارهای رفرنس نویسی مانند Endnoteرسال کنید.
  - ۴. : Edit Search با استفاده از این گزینه می توان جستجوی خود را ویرایش نمود.
- <sup>4</sup>. : Save Search دخیره جستجو و نتایج آن (برای استفاده از این امکان بایستی در پایگاه ثبت نام نمایید) با استفاده از این گزینه، امکان ارسال درخواست جستجو به سیستم Alert فراهم می شود. برای Save Search استفاده از این امکانات باید با کاربری و رمز عبور خود وارد پروفایل خود شده و با انتخاب گزینه Save Search استفاده از این امکانات باید با کاربری و رمز عبور خود وارد پروفایل خود شده و با انتخاب گزینه Activate Search در این امکانات باید با کاربری و رمز عبور خود وارد پروفایل خود شده و با انتخاب گزینه Activate Search استفاده از این امکانات باید با کاربری و رمز عبور خود وارد پروفایل خود شده و با انتخاب گزینه Activate Search در کوردهای ارسال شده به این قسمت را مشاهده نمود. با انتخاب گزینه Activate Search موجود وارد پروفایل خود شده و با انتخاب گزینه مرد با موضوع Activate Search می شود. و به محض اینکه رکوردی مرتبط با موضوع مورد نظر به مجموعه اضافه شد بلافاصله به پست الکترونیکی شما ارسال می گردد.

معادنت تعمیات و فکاری Technology

دانشگاه علوم پزشکی و خدمات بهداشتی درمانی قـــم

**Qom University of Medical Sciences and Health Services** 

- ۶. . : Sort by تغییر ترتیب نتایج براساس تاریخ انتشار و یا میزان مرتبط بودن با جستجوی انجام شده.
- وجود علامت قفل باز در کنار رکوردهای بازیابی شده به معنی دسترسی کامل و قفل بسته به معنی عدم دسترسی به متن می باشد.

|                           | 3.992 results for "blood" anywhere                                            |                                          |
|---------------------------|-------------------------------------------------------------------------------|------------------------------------------|
|                           | 🔹 зине землен 🔰 🖍 таз                                                         |                                          |
|                           | Articles & Chapters (3,992)                                                   |                                          |
| Applied Filters Coural x  | 🔻 Refise isarch 🔍                                                             | 1/2. Sorted by: Refevance. ♥             |
| Law Month (x) January (x) | Cargress Review                                                               |                                          |
| Filters                   | Methodological considerations for linked blo<br>transfusion medicine research | od donor-component-recipient analyses in |
| Publication Date ~        | Namy 15 Rodinian, Sheen Reisman, Edward J., Ma                                | (JPs), Simone A. Glynn, Garalaf Edgrees  |
| Laid Weeks                | Diff Science Server   Kerly Yang                                              |                                          |
|                           | First publishment 28 August 2019                                              |                                          |

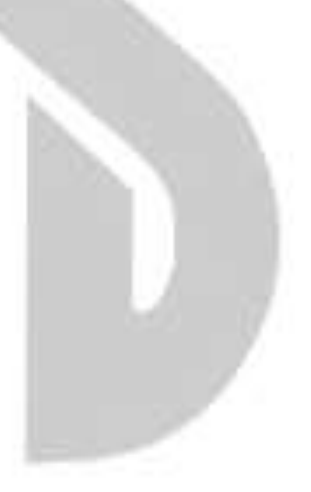